# How to add Anedot to your Facebook Page

Help your church receive tithes or offerings online by adding Anedot to your Facebook Page.

#### STEP 1:

Go to your Facebook Page.

#### STEP 2:

Click Create Post at the top of your Page's timeline.

#### STEP 3:

Write a message to your members and enter the General Donations link from Anedot.

#### STEP 4:

Click Post.

### TO PIN THE POST AT THE TOP OF YOUR PAGE:

Click ... in the top right of the post and select **Pin to Top of Page**.

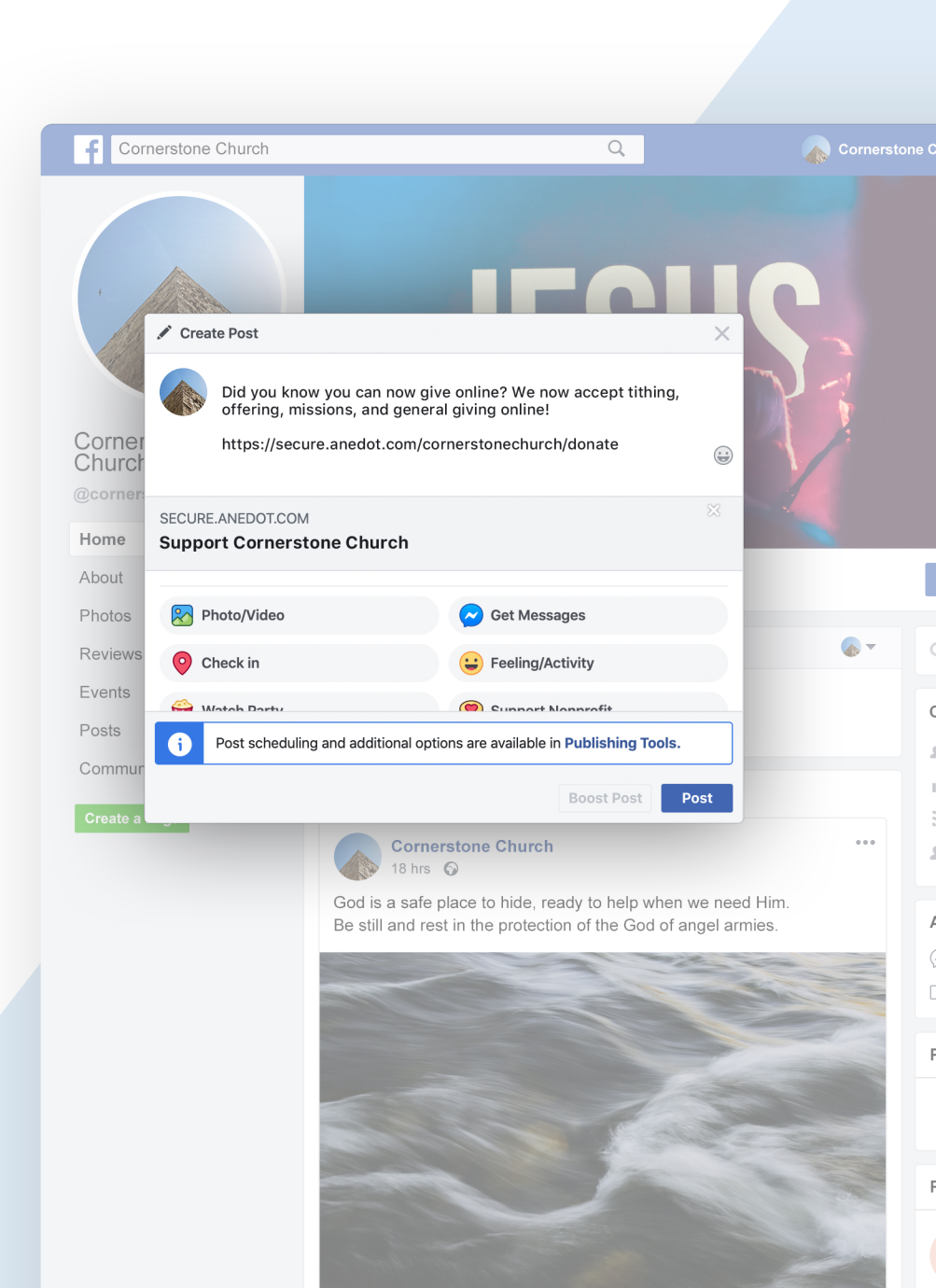

## Anedot